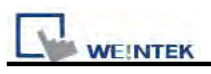

## Chapter 16 Address Tag Library

## 16.1 Creating Address Tag Library

Users are generally recommended to define commonly-used addresses in the Address Tag Library when start to build a project. It not only avoids inputting addresses repeatedly but also expresses the function of an address more clearly. Click [Address Tag Library Manager] in toolbar to call up the [Address Tag Library] dialogue as below.

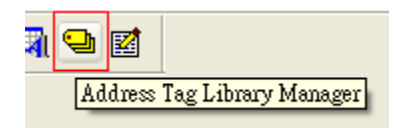

| Customized 🔿 S                                | ystem                                              |          |           |         |              |
|-----------------------------------------------|----------------------------------------------------|----------|-----------|---------|--------------|
| o. Address tag i                              | name                                               |          | PLC name  | Address | type Address |
| Tag_0                                         |                                                    |          | Local HMI | Bit     | LB-0         |
| Tag 1                                         |                                                    |          | Local HMI | Word    | I LW-0       |
|                                               |                                                    |          |           |         |              |
|                                               |                                                    |          |           |         |              |
| Jsets can import MT5                          | )0 tag to represent the                            | address. |           |         |              |
| Jsers can import MT5(<br>New                  | )0 tag to represent the<br>Delete                  | address. | Settings  |         |              |
| Jsers can import MT50<br>New<br>Save Tag File | )0 tag to represent the<br>Delete<br>Load Tag File | address. | Settings  |         |              |

| Setting       | Description                                                      |  |  |
|---------------|------------------------------------------------------------------|--|--|
| Customized    | Display the Address Tags defined by users.                       |  |  |
| System        | Display the Address Tags reserved by system.                     |  |  |
| New           | Add a new Address Tag.                                           |  |  |
| Delete        | Delete a selected Address Tag.                                   |  |  |
| Delete All    | Delete all current Address Tags.                                 |  |  |
| Settings      | Modify the selected Tag.                                         |  |  |
| Save Tag File | Save all current Address Tags as .tgl file.                      |  |  |
| Load Tag file | Load existing .tgl file to Address Tag Library.                  |  |  |
| Export CSV    | Export current Address Tag Library to the appointed space in CSV |  |  |
|               | format.                                                          |  |  |

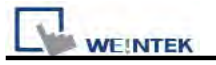

| Import CSV   | Import the saved CSV file of Address Tag Library to current project. |  |  |
|--------------|----------------------------------------------------------------------|--|--|
| Export EXCEL | Export current address tag library to the appointed space in XLS     |  |  |
|              | format.                                                              |  |  |
| Import EXCEL | Import the saved XLS file of address tag library to current project. |  |  |

The picture below shows system reserved registers.

| ) Custo | mized 💿 S     | System                  |            |              |              |          |     |
|---------|---------------|-------------------------|------------|--------------|--------------|----------|-----|
| Jo.     | Address tag:  | name                    |            | PLC name     | Address type | Address  | 1   |
|         | LB-9000 : in  | itialized as ON         |            | Local HMI    | BR           | LB-9000  |     |
| 2       | LB-9001 : in  | iitialized as ON        |            | Local HMI    | Bit          | LB-9001  |     |
| }       | LB-9002 : in  | iitialized as ON        |            | Local HMI    | Bit          | LB-9002  |     |
| ŧ.      | LB-9003 : in  | iitialized as ON        |            | Local HMI    | Bit          | LB-9003  |     |
| i       | LB-9004 : in  | itialized as ON         |            | Local HMI    | Bit          | LB-9004  |     |
| š       | LB-9005 : in  | itialized as ON         |            | Local HMI    | Bit          | LB-9005  |     |
| 7       | LB-9006 : in  | itialized as ON         |            | Local HMI    | Bit          | LB-9006  |     |
| 3       | LB-9007 : in  | iitialized as ON        |            | Local HMI    | Bit          | LB-9007  |     |
| 3       | LB-9008 : in  | itialized as ON         |            | Local HMI    | Bit          | LB-9008  |     |
| íî.     | 10 0000 1     | 20 M 1 1 1041           |            | 1 17050      | <b>P</b> 2   | 1.0.0000 | 120 |
| Users c | an import MT5 | 00 tag to represent the | address.   |              |              |          |     |
|         | New           | Dele/e                  | Belete All | Sattings     |              |          |     |
| 5av     | le Tag File   | Load Tag File           |            |              |              |          |     |
| E       | and CSV       | Immoil FSV              |            | Import EXCEL | Î            | Evit     |     |

Before using the Address Tag Library, users need to add the content of the library first. Click **[New...]**, and the **[Address Tag]** dialogue appears as below:

|          | Address Tag      |                        |
|----------|------------------|------------------------|
|          | Tag name :       | Test tag               |
|          | PLC name :       | MITSUBISHI FX0n/FX2    |
|          | Address type :   | ⊙ Bit ⊙ Word           |
|          | Device type ;    | TV                     |
|          | Address :        | 200                    |
|          | Address format : | DDD [range : 0 ~ 255]  |
|          |                  | OK Cancel              |
| Setting  | Descrip          | otion                  |
| Tag name | The nar          | me of the Address Tag. |

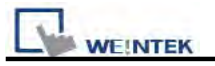

| PLC name     | The name of the PLC which is selected from the [device list].    |  |
|--------------|------------------------------------------------------------------|--|
| Address type | The type of Address; there are [bit] and [word] types available. |  |
| Device type  | The type of the device; the types available are related to [PLC  |  |
|              | name] and [Address type].                                        |  |
| Address      | The content of the address.                                      |  |

Click **[OK]** when the settings are done, and a new tag will be found in the **[Customized]** library as below.

| ddress Tag Library |                  |                     |              |         |            |  |
|--------------------|------------------|---------------------|--------------|---------|------------|--|
| ⊙ Cus              | tomized O System | r .                 |              |         |            |  |
| No.                | Address tag name | PLC name            | Address type | Address | Read/Write |  |
| 1                  | Alarm            | MITSUBISHI FX0n/FX2 | Bit          | X-0     | Read/Write |  |
| 2                  | temperature      | MITSUBISHI FXOn/FX2 | Word         | TV-100  | Read/Write |  |
| 3                  | Test tag         | MITSUBISHI FXOn/FX2 | Word         | TV-200  | Read/Write |  |

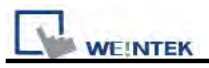

## 16.2 Using Address Tag Library

After creating the Address Tag Library, select the related PLC in **[General]** tab while adding a new object and click **[Setting...]**. Check **[User-defined tag]**, the tags can now be used as shown below.

| eneral Security S                                            | Shape Label                                                          |              |         |
|--------------------------------------------------------------|----------------------------------------------------------------------|--------------|---------|
| Description :                                                |                                                                      |              | -       |
| Mode :                                                       | Value 😽                                                              | Offset: 0    |         |
| Read address                                                 |                                                                      |              |         |
| PLC name :                                                   | MITSUBISHI FX0n/FX2                                                  | Settin       | ig      |
| Address :                                                    | temperature 💉 TV:00                                                  | a 16-bit Ur  | isigned |
| ldress                                                       |                                                                      |              |         |
| Idress<br>PLC name :                                         | MITSUBISHI FXOn/FX2                                                  |              | 9       |
| PLC name :<br>Device type :                                  | MITSUBISHI FX0n/FX2/<br>temperature                                  |              | 3 2     |
| Idress<br>PLC name :<br>Device type :<br>Address :           | MITSUBISHI FXOn/FX2<br>temperature                                   | User-defined | tag     |
| PLC name :<br>Device type :<br>Address :<br>Address format : | MITSUBISHI FX0n/FX2<br>temperature<br>TVT00<br>DDD [range : 0 ~ 255] | User-defined | tag     |
| PLC name :<br>Device type :<br>Address :<br>Address format : | MITSUBISHI FX0n/FX2<br>temperature<br>TVTD0<br>DDD [range : 0 ~ 255] | User-defined | tag     |

There are some items in **[Device type]** for selecting.

| Device type : | Temperature | ~ |
|---------------|-------------|---|
| · searbb à    | Temperature |   |
| AUUIESS .     | Test Tag    |   |

When the settings are completed, the window tree will show the name of the Address Tag used for the object as below.

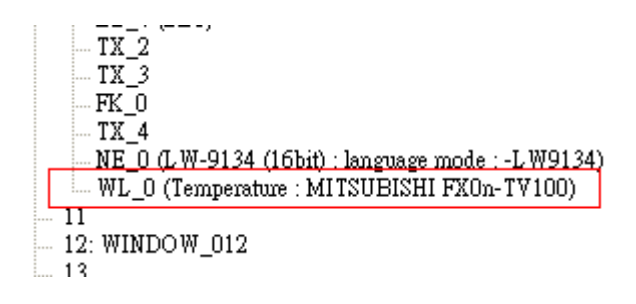